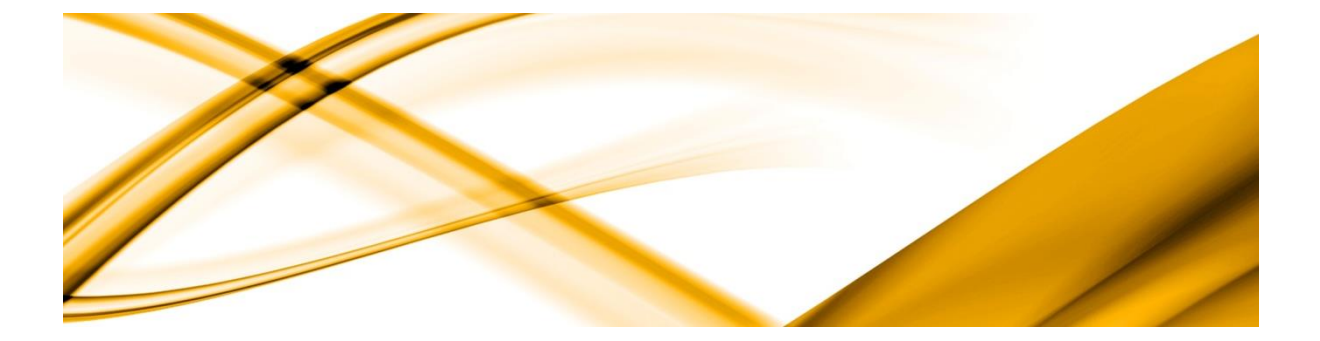

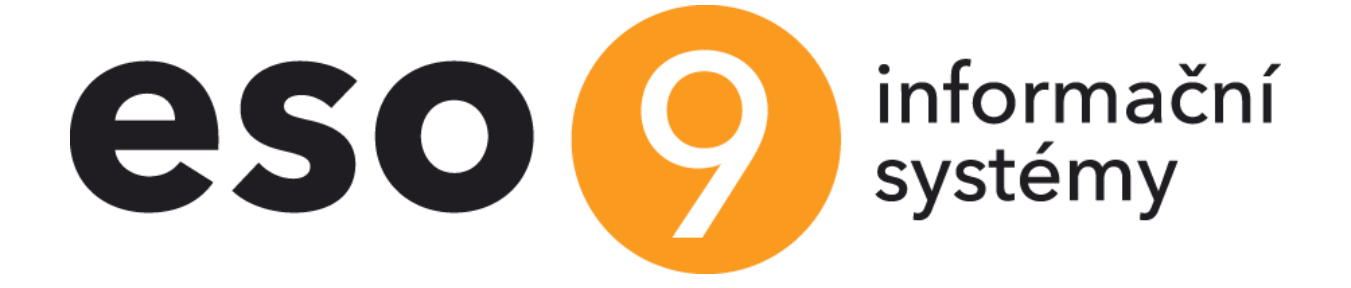

# Dashboard

ESO9 international a.s. U Mlýna 2305/22, 141 Praha 4 – Záběhlice tel.: +420 585 203 370-2 e-mail: <u>info@eso9.cz</u> www.eso9.cz Zpracoval: Zabořil Jaroslav Dne: 3.6.2016

Revize: 4 Dne: 16.1.2023

# Obsah

| 1. D/  | ASHBOARD                | 4  |
|--------|-------------------------|----|
| 1.1    | GRAF                    | 4  |
| 1.1.1  | Hidden položky          | 4  |
| 1.1.2  | Parametry input boxu    | 4  |
| 1.1.3  | Příklady                | 4  |
| 1.2    | GAUGE                   | 6  |
| 1.2.1  | Hidden položky          | 6  |
| 1.2.2  | Příklady                | 6  |
| 1.3    | Bargauge                | 6  |
| 1.3.1  | Hidden položky          | 6  |
| 1.3.2  | Příklady                | 7  |
| 1.4    | RATING                  | 7  |
| 1.4.1  | Hidden položky          | 7  |
| 1.4.2  | Příklady                | 7  |
| 1.5    | Malá dlaždice           | 8  |
| 1.5.1  | Hidden položky          | 8  |
| 1.5.2  | Příklady                | 8  |
| 1.6    | Malá dlaždice 2         | 9  |
| 1.6.1  | Hidden položky          | 9  |
| 1.6.2  | Příklady                | 9  |
| 1.7    | DLAŽDICE                | .0 |
| 1.7.1  | Hidden položky1         | 0  |
| 1.7.2  | Příklady1               | .0 |
| 1.8    | DLAŽDICE 2              | .1 |
| 1.8.1  | Hidden položky          | .1 |
| 1.8.2  | Příklady1               | .2 |
| 1.9    | ODKAZY NA SOCIÁLNÍ SÍTĚ | .2 |
| 1.9.1  | Hidden položky          | .2 |
| 1.9.2  | Příklady1               | .2 |
| 1.10   | UDÁLOSTI                | .2 |
| 1.10.1 | Hidden položky 1        | .2 |
| 1.10.2 | 2 Input položky         | .3 |
| 1.10.3 | B Příklady1             | .3 |
| 1.11   | GRID                    | .4 |
| 1.11.1 | Hidden položky 1        | .4 |
| 1.11.2 | 2 Input položky         | .5 |
| 1.11.3 | B Příklady1             | .5 |
| 1.12   | Scheduler               | .6 |

| 1.12.1 | Hidden položky    | . 16 |
|--------|-------------------|------|
| 1.12.2 | Příklady          | . 17 |
| 1.13 C | ALENDAR           | . 17 |
| 1.13.1 | Hidden položky    | . 17 |
| 1.13.2 | Příklady          | . 18 |
| 1.14 B | UTTONHREF         | . 19 |
| 1.14.1 | Hidden položky    | . 19 |
| 1.14.2 | Příklady          | . 19 |
| 1.15 H | ROMADNÝ WIDGET    | . 19 |
| 1.15.1 | Hidden položky    | . 19 |
| 1.15.2 | Příklady          | . 19 |
| 1.16 D | OCKING            | . 21 |
| 1.16.1 | Struktura stránky | . 21 |
| 1.16.2 | Příklady          | . 22 |

# 1. Dashboardy – HTML definice

Dashboard (řídící panel) je nový grafický výstup ESO9 určený pro obecného klienta. Jedna stránka s dashboardem může obsahovat jeden nebo více grafických prvků (widgetů). Stránka se volá s parametrem na hyperlinku FormType=DASHOK. Každý prvek je implementován jako samostatný formulář ESO9 (HTML tag *FORM*). Formulář musí obsahovat skrytý (*HIDDEN*) parametr *WIDGET*, který určuje způsob zobrazení komponenty. Může nabývat hodnot *GRAF, GAUGE, RATING* a dalších, které jsou popsány v samostatných kapitolách. Parametrem *VIEW* se určují zdrojová data pro danou komponentu. Dalšími *HIDDEN* parametry je u každé komponenty doplněn výčet ostatních potřebných nastavení.

# 1.1 Graf

# 1.1.1 Hidden položky

| Parametr         | Hodnota                                 | Popis                                                                                                    |
|------------------|-----------------------------------------|----------------------------------------------------------------------------------------------------|
| Widget           | GRAF                                    | Určuje zobrazení komponenty                                                                                                    |
| Title            | Vývoj kurzu EUR                         | Nadpis grafu                                                                                                    |
| titleAxis        | СZК                                     | Popis osy Y                                                                                                    |
| graftype         | line                                    | Typ grafu. Hodnoty LINE, SPLINE, COLUMN, STACKEDCOLUMN,<br>PIE, DONUT                                                                                                    |
| colorScheme      | scheme01                                | Barevné schéma grafu. Hodnoty SCHEME01 – SCHEME 11. Pokud<br>není uvedeno, zobrazuje se v SCHEME01                                                                                                    |
| mycolorScheme    | #FFB809,#C4C71D,#7ED934,#FFB809,#F50A79 | Definice vlastního barevného schématu. Lze zadat n počet barev<br>oddělené čárkou, které se přiřazují postupně jednotlivým<br>hodnotám.<br><input <br="" name="mycolorScheme" type="hidden"/> value="#FFB809,#C4C71D,#7ED934,#FFB809,#F50A79"> |
| width            | 660                                     | Šířka grafu v pixelech                                                                                                    |
| height           | 420                                     | Výška grafu v pixelech                                                                                                    |
| view             |                                         | Datový zdroj<br>1. V případě, že potřebujete dát odkaz na detail<br>hodnotám v grafu, je možné v datovém zdroji uvést<br>url, které bude mít stejný název jako pole, ale<br>s přívlastkem _URL. Příklad v jednoduchém grafu                    |
| xAxisLabelsAngle | 30                                      | Pootočení ° popisků osy X                                                                                                    |

# 1.1.2 Parametry input boxu

Slouží k upřesnění chování dat v grafu

| Parametr | Hodnota | Popis                                                              |
|----------|---------|--------------------------------------------------------------------|
| graftype | line    | Typ grafu. Hodnoty LINE, SPLINE, COLUMN, STACKEDCOLUMN, PIE, DONUT |

# 1.1.3 Příklady

## 1.1.3.1 Jednoduchý graf "Vývoj kurzu EUR"

```
<form method="POST" name="Kurs">
<input type="hidden" name="Widget" value="GRAF">
<input type="hidden" name="title" value="Vývoj kursu EUR">
<input type="hidden" name="titleAxis" value="CZK">
<input type="hidden" name="graftype" value="CZK">
<input type="hidden" name="graftype" value="spline">
<input type="hidden" name="colorScheme" value="scheme01">
<input type="hidden" name="width" value="660">
```

```
<input type="hidden" name="height" value="420">
<input type="hidden" name="VIEW" value="SELECT DTKURSL, HDCNBSTRED , dbo.HashURL(
'esoform.asp?Tpage=nastaveni/kursl.htm&IDMENA='+LTRIM(STR(IDMENA)), '%UP Kod Uziv%',
'%UP_appName%') as HDCNBSTRED_URL
FROM QKURSL WHERE IDMENA = 34 AND DTKURSL >= (dateadd(yy,-1, Getdate())) ORDER BY DTKURSL">
<caption valign="top">Nadpis grafu</caption>
<label for="DTKURSL">Datum</label>
<input type="text" name="DTKURSL" id="DTKURSL">
<t.r>
<label for="HDCNBSTRED">ČNB střed</label>
<input type="text" name="HDCNBSTRED" id="HDCNBSTRED">
</form>
```

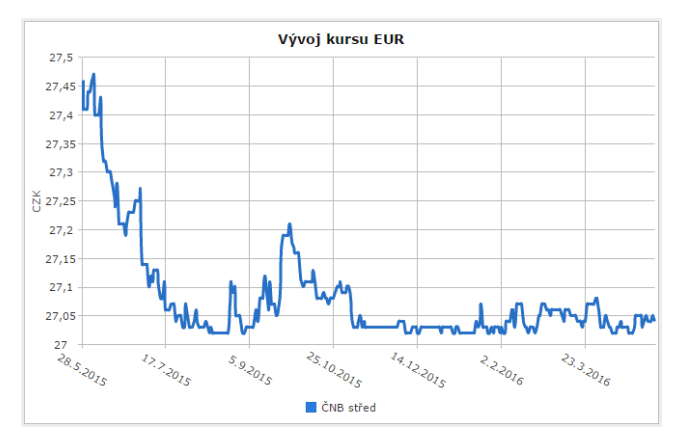

#### 1.1.3.2 Složitější graf s více daty

```
<form method="POST" name="chartContainer 0">
<input type="hidden" name="Widget" value="GRAF">
<input type="hidden" name="title" value="Nadpis Grafu">
<input type="hidden" name="titleAxis" value="Zisk (tis. Kč)">
<input type="hidden" name="description" value="Popis Grafu">
<input type="hidden" name="graftype" value="stackedcolumn">
<input type="hidden" name="colorScheme" value="scheme01">
<input type="hidden" name="width" value="660">
<input type="hidden" name="height" value="420">
<input type="hidden" name="VIEW" value="SELECT UCET_OBD, -SUM(HDOBRAT_MD-HDOBRAT_DAL) AS
HODNOTA1, -SUM(HDOBRAT_MD-HDOBRAT_DAL)*0.98 AS HODNOTA2, -SUM(HDOBRAT_MD-HDOBRAT_DAL)*0.96 AS
HODNOTA3
FROM QUCETZAP
WHERE KOD UCTU LIKE '[5,6]%'
AND UCET_OBD >= '2014.01' AND UCET_OBD <= '2014.12' /*and UCET_OBD <> '2014.06'*/
GROUP BY UCET OBD
ORDER BY UCET OBD">
<caption valign="top">Nadpis grafu</caption>
<label for="UCET OBD">Obdobi</label>
<input type="text" name="UCET_OBD" id="UCET OBD">
<label for="Hodnota1">Plán</label>
<input type="text" name="Hodnota1" id="Hodnota1">
</t.r>
<label for="Hodnota2"><a
href="esoform.asp?TPage=ucet/Vysl Str F.htm">Skutečnost</a></label>
<input type="text" name="Hodnota2" id="Hodnota2">
<label for="Hodnota3">Minulý rok</label>
<input type="text" name="Hodnota3" id="Hodnota3" graftype="spline">
</t.r>
</form>
```

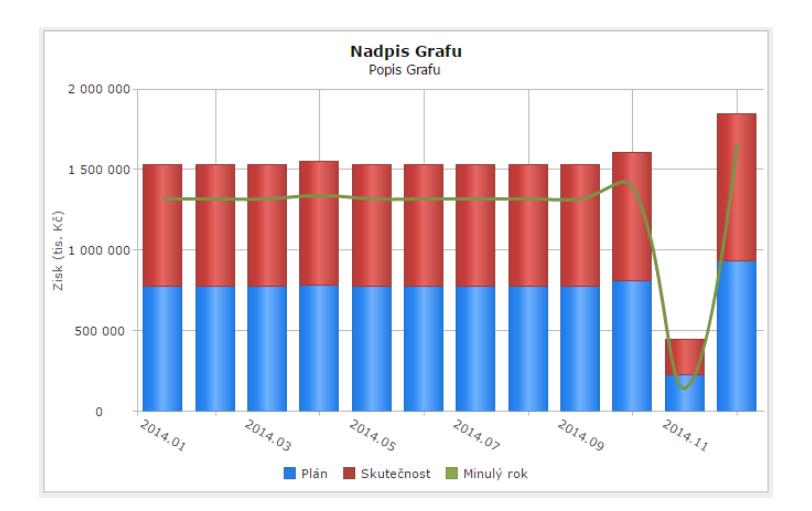

# 1.2 Gauge

## 1.2.1 Hidden položky

| Parametr | Hodnota                         | Popis                                                         |
|----------|---------------------------------|---------------------------------------------------------------|
| Widget   | GAUGE                           | Určuje zobrazení komponenty                                   |
| Title    | Plnění plánu %                  | Nadpis grafu                                                  |
| width    | 660                             | Šířka grafu v pixelech                                        |
| view     |                                 | Datový zdroj musí vracet tři pole s hodnotou value, min a max |
| colors   | #4bb648;#fbd109;#ff8000;#e02629 | Definice počtu barev a řazení barev                           |

Specifický graf, pro který stačí v datovém zdroji uvést min, max a value

# 1.2.2 Příklady

```
<form method="POST" name="gauge1">
<input type="hidden" name="Widget" value="GAUGE">
<input type="hidden" name="title" value="Plnění plánu %">
<input type="hidden" name="width" value="250">
<input type="hidden" name="WIEW" value="SELECT -50 as MIN, 250 as MAX, 95 AS VALUE">
</form>
```

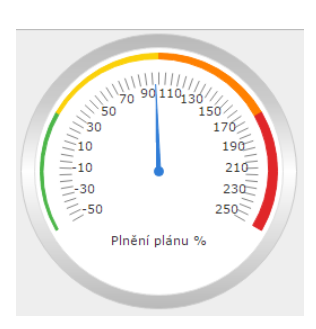

# 1.3 Bargauge

## 1.3.1 Hidden položky

| Parametr | Hodnota | Popis |
|----------|---------|-------|
|          |         |       |

| Widget     | BARGAUGE       | Určuje zobrazení komponenty                                             |
|------------|----------------|-------------------------------------------------------------------------|
| title      | Porovnání      | Titulek                                                                 |
| subtitle   | Plnění plánu % | Podtitulek                                                              |
| width      | 350            | Šířka grafu v pixelech                                                  |
| offset     | 5              | Start sloupců se posune o daný offset od startu                         |
| startangle | 360            | Start sloupců na kružnici. 0-360°                                       |
| endangle   | 90             | Konec sloupců na kružnici. 0-360°                                       |
| view       |                | Datový zdroj musí vracet tři pole s hodnotou value, title a MF_ROWSTYLE |

## 1.3.2 Příklady

```
</form>
```

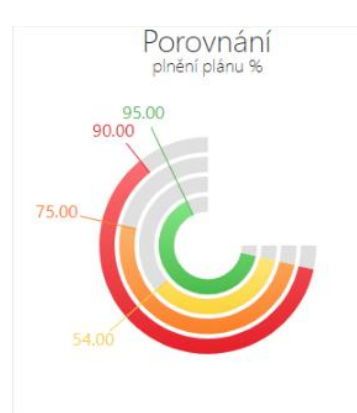

# 1.4 Rating

#### 1.4.1 Hidden položky

| Parametr | Hodnota | Popis                                                                                                |
|----------|---------|----------------------------------------------------------------------------------------------------|
| Widget   | RATING  | Určuje zobrazení komponenty                                                                          |
| view     |         | Datový zdroj musí vracet jedno pole s hodnotou <i>value</i> a druhé <i>count</i> s počtem hvězdiček. |

## 1.4.2 Příklady

```
<form method="POST" name="rating">
<input type="hidden" name="Widget" value="RATING">
```

```
<input type="hidden" name="VIEW" value="SELECT 6 as count, 4 as value"> </form>
```

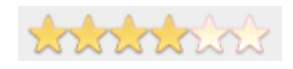

# 1.5 Malá dlaždice

#### 1.5.1 Hidden položky

| Parametr | Hodnota                 | Popis                                                                                                    |
|----------|-------------------------|----------------------------------------------------------------------------------------------------|
| Widget   | TILLESMALL              | Určuje zobrazení komponenty                                                                                                    |
| width    | 240                     | Šířka v pixelech                                                                                                    |
| Title    | Mé dnešní nové aktivity | Popis hodnoty                                                                                                    |
| color    |                         | Barva hodnoty a ikony dlaždice ( <i>RED, YELLOW, BASE, BLUE, GREEN</i> ) Pokud není<br>uvedeno, je barva <i>BASE</i>                                                                                                    |
| Icon     |                         | Může být použita jakákoliv ikona z fontu awesome ( <u>http://fontawesome.io/</u> )<br>ikona se zadává bez prefixu fa- (př fa-shopping-cart se zapíše jen shopping-cart)                                                                                                    |
| jsondata |                         | Umožněno zadání parametrů z datového zdroje. V datovém zdroji musí být pole s<br>parametry uvedenými ve tvaru JSON a parametrem JSONDATA se ve formuláři<br>určí, kde se tato data nachází. Paramtry z datového zdroje mají přednost před<br>parametry ze stánky a parametry jde kombinovat. Například ve stránce nechar<br>parametr width a widget a ostatní předat dynamicky datovým zdrojem.<br>Př.:<br>'{"title":"popis", "value":"0", "color":"red"}' as PARAMETRY |
| view     |                         | Datový zdroj musí vracet jedno pole s hodnotou VALUE                                                                                                    |

## 1.5.2 Příklady

#### 1.5.2.1 Bez ikony

```
<form method="POST" name="tilesmall1">
<input type="hidden" name="Widget" value="TILESMALL">
<input type="hidden" name="width" value="240">
<input type="hidden" name="title" value="Mé dnešní nové aktivity">
<input type="hidden" name="title" value="Mé dnešní nové aktivity">
<input type="hidden" name="VIEW" value="Select convert(varchar(10), isnull(count(*),0), 104)
as value from qsubjpozn
where iduzivatel = %idloguser%
and CONVERT(DATE, DTINSERT) = DBO.FNGETONLYDATE()
and vltyppoznsubj = 1">
</form>
```

<mark>0</mark> Mé dnešní nové aktivity

#### 1.5.2.2 S ikonou a změnou barvy

```
<form method="POST" name="tilesmall2">
<input type="hidden" name="Widget" value="TILESMALL">
<input type="hidden" name="width" value="240">
<input type="hidden" name="title" value="Mé dnešní nové aktivity">
<input type="hidden" name="color" value="Mé dnešní nové aktivity">
<input type="hidden" name="color" value="money">
```

```
<input type="hidden" name="VIEW" value="select convert(varchar(10), isnull(count(*),0), 104)
as value
from qsubjpozn
where iduzivatel = %idloguser%
and CONVERT(DATE, DTINSERT) = DBO.FNGETONLYDATE()
and vltyppoznsubj = 1">
</form>
```

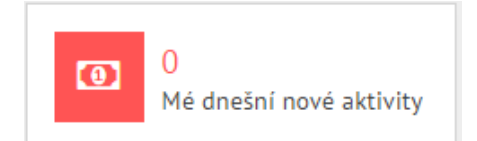

# 1.6 Malá dlaždice 2

| Parametr   | Hodnota                           | Popis                                                                                                    |
|------------|-----------------------------------|----------------------------------------------------------------------------------------------------|
| Widget     | TILLESMALL1                       | Určuje zobrazení komponenty                                                                                                    |
| width      | 160                               | Šířka v pixelech                                                                                                    |
| iconext    | /eso9supp/Lib/Img/dashbd/eso9.png | Odkaz na iconu (nemusí být uvedeno)                                                                                                    |
| socialicon | 0                                 | 0 - ne,1-ano. Jestli vpravo zobrazit odkazy na informační kanály ESO9<br>(nemusí být uvedeno)                                                                                                    |
| jsondata   |                                   | Umožněno zadání parametrů z datového zdroje. V datovém zdroji musí<br>být pole s parametry uvedenými ve tvaru JSON a parametrem JSONDATA<br>se ve formuláři určí, kde se tato data nachází. Paramtry z datového<br>zdroje mají přednost před parametry ze stánky a parametry jde<br>kombinovat. Například ve stránce nechar parametr width a widget a<br>ostatní předat dynamicky datovým zdrojem.<br>Př.:<br>'{"title":"popis", "value":"0", "color":"red"}' as PARAMETRY |
| view       |                                   | Datový zdroj musí vracet jedno pole s hodnotou VALUE                                                                                                    |

## 1.6.2 Příklady

#### 1.6.2.1 Bez obrázků

```
<form method="POST" name="Datum">
<input type="hidden" name="Widget" value="TILESMALL1">
<input type="hidden" name="width" value="160">
<input type="hidden" name="VIEW" value="SELECT
LTRIM(STR(DAY(GETDATE())))+'.'+LTRIM(STR(MONTH(GETDATE())))+'.'+LTRIM(STR(YEAR(GETDATE()))) as
value">
</form>
```

27.5.2016

#### 1.6.2.2 S obrázkem a ikonami sociálních sítí

```
<form method="POST" name="Firma">
<input type="hidden" name="Widget" value="TILESMALL1">
<input type="hidden" name="width" value="936">
```

```
<input type="hidden" name="iconext" value="../eso9supp/Lib/Img/dashbd/eso9.png">
<input type="hidden" name="socialicon" value="1">
<input type="hidden" name="VIEW" value="select SUBJ_NAZEV as value from Subjekt where
Kod_Subjektu = dbo.fnHodnotaParam_varchar('Kod_Subj_Firmy')">
</form>
```

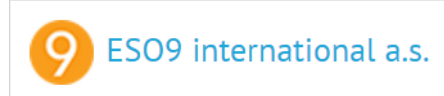

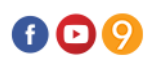

# 1.7 Dlaždice

# 1.7.1 Hidden položky

| Parametr    | Hodnota                 | Popis                                                                                                    |
|-------------|-------------------------|----------------------------------------------------------------------------------------------------|
| Widget      | TILLE                   | Určuje zobrazení komponenty                                                                                                    |
| width       | 226                     | Šířka v pixelech                                                                                                    |
| title       | Aktivity                | Nadpis Dále může být uvedeno title2 a title3. V tomto případě nesmí být<br>parametr DetailUrl a potom dochází klikáním k přepínání hodnot.                                                                                                    |
| description | Mé dnešní nové aktivity | Krátký popis. Dále může být uvedeno description2 a description3.<br>V tomto případě nesmí být parametr DetailUrl a potom dochází klikáním<br>k přepínání hodnot.                                                                                                    |
| color       |                         | Barva dlaždice ( <i>RED, YELLOW, BASE, BLUE, GREEN</i> ) Pokud není uvedeno, je barva <i>BASE</i> .                                                                                                    |
| lcon        |                         | Může být použita jakákoliv ikona z fontu awesome<br>( <u>http://fontawesome.io/</u> ) ikona se zadává bez prefixu fa- (př fa-shopping-<br>cart se zapíše jen shopping-cart)                                                                                                    |
| jsondata    |                         | Umožněno zadání parametrů z datového zdroje. V datovém zdroji musí<br>být pole s parametry uvedenými ve tvaru JSON a parametrem JSONDATA<br>se ve formuláři určí, kde se tato data nachází. Paramtry z datového<br>zdroje mají přednost před parametry ze stánky a parametry jde<br>kombinovat. Například ve stránce nechar parametr width a widget a<br>ostatní předat dynamicky datovým zdrojem.<br>Př.:<br>'{"title":"popis", "value":"0", "color":"red"}' as PARAMETRY |
| DetailURL   | Název datového pole     | Název datového pole, ve kterém je uvedena url na detail                                                                                                    |
| view        |                         | Datový zdroj musí vracet jedno pole s hodnotou VALUE. Dále může být<br>uvedeno VALUE2 a VALUE3. V tomto případě nesmí být parametr<br>DetailUrl a potom dochází klikáním k přepínání hodnot.                                                                                                    |

# 1.7.2 Příklady

#### 1.7.2.1 Bez ikon

```
<form method="POST" name="AKTIVITY">
<input type="hidden" name="Widget" value="TILE">
<input type="hidden" name="title" value="Aktivity">
<input type="hidden" name="Description" value="Mé dnešní nové aktivity">
<input type="hidden" name="width" value="226">
<input type="hidden" name="width" value="226">
<input type="hidden" name="WiEW" value="select convert(varchar(10), isnull(count(*),0), 104)
as value
from qsubjpozn
where iduzivatel = %idloguser%
and
CONVERT(DATE, DTINSERT) = DBO.FNGETONLYDATE()
```

```
and
vltyppoznsubj = 1">
</form>
```

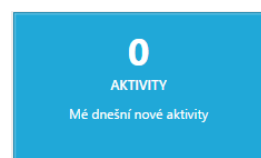

#### 1.7.2.2 S ikonou a změnou barvy

```
<form method="POST" name="ZISK">
<input type="hidden" name="Widget" value="TILE">
<input type="hidden" name="width" value="350">
<input type="hidden" name="title" value="Výsledek">
<input type="hidden" name="description" value="Aktuální hosp. výsledek">
<input type="hidden" name="color" value="Aktuální hosp. výsledek">
<input type="hidden" name="Color" value="green">
<input type="hidden" name="color" value="money">
<input type="hidden" name="icon" value="money">
<input type="hidden" name="VIEW" value="select replace(replace(convert(varchar(20),
abs(Vysledek),101),',', ''),'.',') as value
from dbo.fnHospVysledek( (convert(varchar(4),getdate(), 102)+'.01'),
convert(varchar(7),GetDate(),102),-1,2,null,null,null,null,null)">
</form>
```

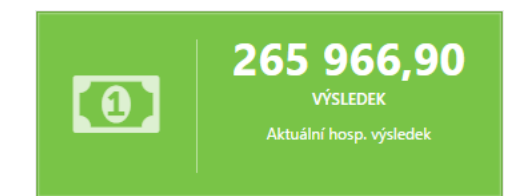

# 1.8 Dlaždice 2

Stejné jako Dlaždice, jen bez názvu a popisu

## 1.8.1 Hidden položky

| Parametr | Hodnota | Popis                                                                                                    |
|----------|---------|----------------------------------------------------------------------------------------------------|
| Widget   | TILLE1  | Určuje zobrazení komponenty                                                                                                    |
| width    | 226     | Šířka v pixelech                                                                                                    |
| color    |         | Barva dlaždice ( <i>RED, YELLOW, BASE, BLUE, GREEN</i> ) Pokud není uvedeno, je barva <i>BASE.</i>                                                                                                    |
| Icon     |         | Může být použita jakákoliv ikona z fontu awesome<br>( <u>http://fontawesome.io/</u> ) ikona se zadává bez prefixu fa- (př fa-shopping-<br>cart se zapíše jen shopping-cart)<br>Dále může být uvedena Icon2 a Icon3. V tomto případě nesmí být<br>parametr DetailUrl a potom dochází klikáním k přepínání hodnot.                                                                                   |
| jsondata |         | Umožněno zadání parametrů z datového zdroje. V datovém zdroji musí<br>být pole s parametry uvedenými ve tvaru JSON a parametrem JSONDATA<br>se ve formuláři určí, kde se tato data nachází. Paramtry z datového<br>zdroje mají přednost před parametry ze stánky a parametry jde<br>kombinovat. Například ve stránce nechar parametr width a widget a<br>ostatní předat dynamicky datovým zdrojem. |

|           |                     | Př.:<br>'{"title":"popis", "value":"0", "color":"red"}' as PARAMETRY                                                                                                    |
|-----------|---------------------|----------------------------------------------------------------------------------------------------|
| DetailURL | Název datového pole | Název datového pole, ve kterém je uvedena url na detail                                                                                                    |
| view      |                     | Datový zdroj musí vracet jedno pole s hodnotou VALUE. Dále může být<br>uvedeno VALUE2 a VALUE3. V tomto případě nesmí být parametr<br>DetailUrl a potom dochází klikáním k přepínání hodnot. |

## 1.8.2 Příklady

```
<form method="POST" name="VYKON">
<input type="hidden" name="Widget" value="TILE2">
<input type="hidden" name="width" value="226">
<input type="hidden" name="VIEW" value="select STR(0.0,5,1)+'%' + '%' as value">
</form>
```

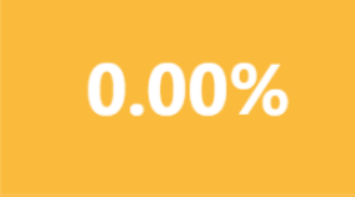

# 1.9 Odkazy na sociální sítě

## 1.9.1 Hidden položky

| Parametr | Hodnota | Popis                                                                               |
|----------|---------|-------------------------------------------------------------------------------------|
| Widget   | TILLE   | Určuje zobrazení komponenty                                                         |
| width    | 226     | Šířka v pixelech                                                                    |
| view     |         | Musí být vyplněno, ale jen kvůli kompatibilitě formuláře. Na hodnotách<br>nezáleží. |

# 1.9.2 Příklady

```
<form method="POST" name="socialicon">
<input type="hidden" name="Widget" value="SOCIALICON">
<input type="hidden" name="width" value="150">
<input type="hidden" name="VIEW" value="select '' as value">
</form>
```

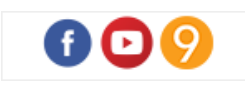

# 1.10 Události

# 1.10.1 Hidden položky

| Parametr | Hodnota  | Popis                       |
|----------|----------|-----------------------------|
| Widget   | UDALOSTI | Určuje zobrazení komponenty |

| width     | 430     | Šířka v pixelech                        |
|-----------|---------|-----------------------------------------|
| height    | 190     | Výška v pixelech                        |
| title     | Finance | Nadpis                                  |
| PrintHead | 0       | Zda zobrazit hlavičku, Hodnoty 0 nebo 1 |
| view      |         | Datový zdroj                            |

## 1.10.2 Input položky

| Parametr | Hodnota             | Popis                                                                                                    |
|----------|---------------------|----------------------------------------------------------------------------------------------------|
| ftype    | url                 | Typ položky. Hodnoty URL – Z hodnoty vygeneruje hyperlink a dle polí sfield a svalue, nastaví barvu a název                                                    |
| sfield   | ZAVAZNOST           | Spojitost má s vlastností <i>ftype</i> , a pro hodnotu <i>ftype=url</i> udává název pole v datovém zdroji ve kterém je hodnota závažnosti pro nastavení barvy. |
| svalue   | Info,Řešit,Urgentní | Udává názvy pro vlastnost sfield                                                                                                    |

## 1.10.3 Příklady

#### 1.10.3.1 Bez záhlaví

```
<form method="POST" name="UDALOSTI OBCH">
<input type="hidden" name="Widget" value="UDALOSTI">
<input type="hidden" name="title" value="Úkoly">
<input type="hidden" name="PrintHead" value="0">
<input type="hidden" name="width" value="430">
<input type="hidden" name="height" value="190">
<input type="hidden" name="VIEW" value="exec spUdalost_vyhodnoceni %idloguser%, 0, 'UDALOK2',
%UP HashURL%, '%UP AppName%'">
<label for="HODNOTA">Hodnota</label>
<input type="text" name="HODNOTA" id="HODNOTA">
<t.r>
<label for="URLESOFORM">Url</label>
<input type="text" name="URLESOFORM" id="URLESOFORM" ftype="url" sfield="ZAVAZNOST"
svalue="Info,Řešit,Urgentní">
</form>
```

| FINANCE                               |             |
|---------------------------------------|-------------|
| Celkové závazky CZK: -2 507 794,00    | <u>Info</u> |
| Celkové pohledávky CZK: 16 383 266,00 | <u>Info</u> |
| Stav pokladny: 1 403 425,00           | <u>Info</u> |
| Stav účtu: 8 143 922,00               | Info        |

#### 1.10.3.2 Se záhlavím

```
<form method="POST" name="UDALOSTI_OBCH">
<input type="hidden" name="Widget" value="UDALOSTI">
```

```
<input type="hidden" name="title" value="Finance">
<input type="hidden" name="PrintHead" value="1">
<input type="hidden" name="width" value="430">
<input type="hidden" name="height" value="190">
<input type="hidden" name="VIEW" value="exec spUdalost_vyhodnoceni %idloguser%, 0, 'UDALOK1',</pre>
%UP HashURL%, '%UP AppName%'">
<label for="HODNOTA">Hodnota</label>
<input type="text" name="HODNOTA" id="HODNOTA">
<label for="URLESOFORM">Url</label>
<input type="text" name="URLESOFORM" id="URLESOFORM" ftype="url" sfield="ZAVAZNOST"
svalue="Info,Řešit,Urgentní">
</form>
```

| 11-dt-                                | 11-1        |
|---------------------------------------|-------------|
| Hodnota                               | UIL         |
| Celkové závazky CZK: -2 507 794,00    | <u>Info</u> |
| Celkové pohledávky CZK: 16 383 266,00 | <u>Info</u> |
| Stav pokladny: 1 403 425,00           | <u>Info</u> |
| Stav účtu: 8 143 922.00               | Info        |

# 1.11 Grid

## 1.11.1 Hidden položky

| Parametr       | Hodnota           | Popis                                                                                                    |
|----------------|-------------------|----------------------------------------------------------------------------------------------------|
| Widget         | GRID              | Určuje zobrazení komponenty                                                                                                    |
| DetailURL      | URLDET            | Název datového pole z view, ve kterém je URL pro detail. Na detail se                                                                                                    |
|                |                   | z gridu přechází dvojklikem. Nebo tlačítkem vygenerovaným v gridu                                                                                                    |
| DetailURL2     | URLDET2           | Název datového pole z view, ve kterém je URL pro detail. Na detail se                                                                                                    |
|                |                   | z gridu přechází dvojklikem. Nebo tlačítkem vygenerovaným v gridu                                                                                                    |
| AjaxUrl        | AJAXURL           | Název datového pole z view, ve kterém je URL pro akci. Akce se volá na                                                                                                    |
|                |                   | pozadí, má sloužit například k přidání složky do objednávky, aby se                                                                                                    |
|                |                   | nemuselo odcházet z browse. K url se připoji veškerá pole z view formou                                                                                                    |
|                |                   | AID=10&MIN=11 Předpoklada se že uri bude na IDC/HTX sestavu, která                                                                                                    |
|                |                   | ohsahuje divis ID, Esog, ERROR" peho, Esog, INEO", Na základě ohsahu                                                                                                    |
|                |                   | těchto divů se zobrazí informační hlášení, která je uvnitř tohoto divu. Př.                                                                                                    |
|                |                   | <pre><div id=" Eso9_ERROR">Chyba při zakládání složky</div> nebo <div id="&lt;/pre&gt;&lt;/td&gt;&lt;/tr&gt;&lt;tr&gt;&lt;td&gt;&lt;/td&gt;&lt;td&gt;&lt;/td&gt;&lt;td&gt;Eso9_INFO">Akce ukončena</div></pre> |
|                |                   | V případě, že není tento div přítomen, žádné hlášení se uživateli                                                                                                    |
|                |                   | nezobrazí.                                                                                                    |
| NoDataBackButt | 1                 | Slouží k zobrazení tlačítka zpět v případě, že grid neobsahuje žádná data.                                                                                                    |
|                |                   | Hodnota může být jakákoliv 0,1 Vyhodnocuje se jen existence                                                                                                    |
|                |                   | parametru.                                                                                                    |
| NoDataInfo     | Zboží neexistuje! | Slouží k zobrazení informační hlášky v případě, že grid neobsahuje žádná                                                                                                    |
|                |                   | data.                                                                                                    |

| class      | succes       | barevné schéma gridu (možnosti- success, danger, warning, primary, info, inverse)                                                                               |
|------------|--------------|----------------------------------------------------------------------------------------------------|
| filter     | SUBJ_NAZEV;A | Mžnost předfiltrovat výsledný grid. Hodnota je POLE;HODNOTA.<br>V příkladu dojde k předfiltrování subjektů na obsahuj a                                         |
| savefilter | true         | Jestli se ukládá filter při opuštění gridu. Aby se načetl při opětovném<br>načtení. Standardně je hodnota true.                                                 |
| Height     | 600          | Výška gridu v pixelech. Nemusí být uvedeno, potom je výška 100%                                                                                                 |
| view       |              | Datový zdroj<br>- Pokud je v datovém zdroji uvedena položka MF_ROWSTYLE<br>s patřičnou barvou, obarví se jí celý řádek. Stejná funkčnost<br>jako ve formulářích |
| edit       | true         | Povolení editace v browse. Kromě tohoto parametru je třeba také uvést<br>tento parametr i u položek, které povolujeme k editaci.                                |
| caption    | SUBJ_NAZEV   | Zobrazí nadpis nad gridem. Buďto se napíše text, nebo název datového<br>pole. Pokud se najde datové pole, vezme se hodnota z prvního záznamu.                   |
| rowheight  | 40           | Výška řádku v pixelech                                                                                                    |

# 1.11.2 Input položky

| Parametr   | Hodnota       | Popis                                                                                                    |
|------------|---------------|----------------------------------------------------------------------------------------------------|
| width      | 10%           | Šířka sloupce výsledného gridu                                                                                                    |
| filtertype | list          | Definuje typ filtrovacího pole. V případě, že parametr není uveden, je filtrovací<br>pole textové. Pokud je uveden parametr "lis", tak je filtrovací pole výčtem hodnot<br>(select box). |
| icon       | external-link | V případě, že se jedná o pole AjaxUrl tak jde použít jakákoliv ikona z fontu<br>awesome ( <u>http://fontawesome.io/</u> ) bez uvedení "fa-"                                              |
| Edit       | true          | Povolení editace. Společně jen s parametrem formy.                                                                                                    |

V případě že je uveden parametr DetailURL tak se automaticky na konci gridu generuje tlačítko pro detail. Šířka se nastavuje automaticky na 8% a z ostatních sloupců se odečte celkově 8% rozdělených na jednotlivé sloupce. V případě, že je tlačítko malé, nebo se chybně přepočte rozměr ostatních, je možné přidat pole do tabulky, stejně jako je v příkladu a tím mít možnost nastavit procenta ručně.

## 1.11.3 Příklady

```
<form method="POST" name="SUBJEKT">
<input type="hidden" name="Widget" value="GRID">
<input type="hidden" name="DetailURL" value="URLDET">
<input type="hidden" name="class" value="success">
<input type="hidden" name="filter" value="SUBJ_NAZEV;a">
<input type="hidden" name="filter" value="SUBJ_NAZEV;a">
<input type="hidden" name="VIEW" value="SELECT KOD_SUBJEKTU, ICO, SUBJ_NAZEV,
dbo.HashURL('esoform.asp?Tpage=Subjekt/Subjekt.htm&RelType=Parameters&idsubjekt='+LTRIM(STR(ID
SUBJEKT)), '%UP_Kod_Uziv%', '%UP_appName%') as URLDET
FROM SUBJEKT
ORDER BY SUBJ_NAZEV">
<caption valign="top">Subjekty</caption>
<
<label for="KOD_SUBJEKTU">kód</label><label for="KOD_SUBJEKTU">kód</label><input type="text" name="KOD_SUBJEKTU" id="KOD_SUBJEKTU" width="10%">
```

<label for="ICO">IČ</label>

</t

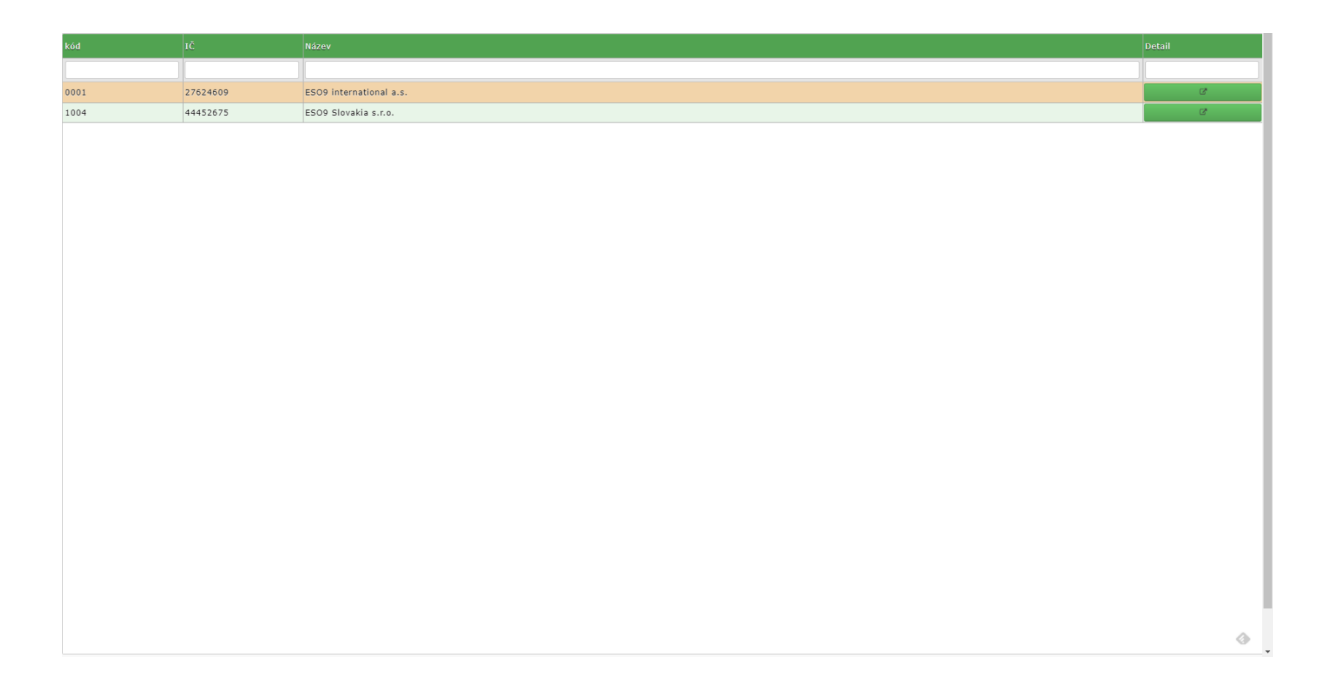

# 1.12 Scheduler

# 1.12.1 Hidden položky

| Parametr | Hodnota   | Popis                                                               |
|----------|-----------|---------------------------------------------------------------------|
| Widget   | SCHEDULER | Určuje zobrazení komponenty                                         |
| width    | 95%       | Šířka v pixelech                                                    |
| height   | 95%       | Výška v pixelech                                                    |
| view     |           | Datový zdroj                                                        |
|          |           | Datový zdroj musí obsahovat následující pole:                       |
|          |           | ld – číselný identifikátor události                                 |
|          |           | description – popis                                                 |
|          |           | location – místo                                                    |
|          |           | subject – předmět                                                   |
|          |           | calendar – textové vyjádření typu událost (kalendáře) pro barevné   |
|          |           | znázornění                                                          |
|          |           | start – datum a čas začátku ve formátu ISO8601. Typ datetime lze do |
|          |           | tohoto formátu převést convert(varchar(30), getDate(), 126)         |

| end - datum a čas konce ve formátu ISO8601. Typ datetime lze do tohoto formátu převést convert(varchar(30), getDate(), 126) |
|----------------------------------------------------------------------------------------------------|
| V datovém zdroji nesmí být hodnoty start a end NULL nebo prázdné!                                                           |
| Viz příklad.                                                                                                    |

# 1.12.2 Příklady

```
<form method="POST" name="SCHEDULER">
<input type="hidden" name="Widget" value="SCHEDULER">
<input type="hidden" name="width" value="95%">
<input type="hidden" name="height" value="95%">
<input type="hidden" name="VIEW" value="SELECT IDAKTIVITA AS [id],
isnull(POPIS,'neurceno') AS [description],
isnull(MESTO,'xx') AS [location],
isnull(PREDMET,'neurceno') AS [subject],
isnull(NAZEV_ATYP,'xx') AS [calendar],
convert(varchar(30),DTZACATEKAKT,126) AS [start],
convert(varchar(30),DTKONECAKT,126) AS [end]
FROM QAKTIVITA
where DTZACATEKAKT is not null and DTKONECAKT is not null">
</form>
```

| 📓 🕨 31 březen 2014 - 07 duben 2014 Agenda Den Týden Měsí |                         |                                    | Agenda Den Týden Měsíc |  |
|----------------------------------------------------------|-------------------------|------------------------------------|------------------------|--|
| Datum                                                    | Čas                     |                                    |                        |  |
| 1                                                        | 02:00 - 02:00           | FAX - žádost o schůzku             |                        |  |
| úterý<br>duben, 2014                                     | 02:00 - 02:00           | neurceno                           |                        |  |
|                                                          |                         |                                    |                        |  |
|                                                          |                         |                                    |                        |  |
|                                                          |                         |                                    |                        |  |
|                                                          |                         |                                    |                        |  |
|                                                          |                         |                                    |                        |  |
|                                                          |                         |                                    |                        |  |
|                                                          |                         |                                    |                        |  |
|                                                          |                         |                                    |                        |  |
|                                                          |                         |                                    |                        |  |
|                                                          |                         |                                    |                        |  |
|                                                          |                         |                                    |                        |  |
|                                                          |                         |                                    |                        |  |
|                                                          |                         |                                    |                        |  |
|                                                          |                         |                                    |                        |  |
|                                                          |                         |                                    |                        |  |
|                                                          |                         |                                    |                        |  |
|                                                          |                         |                                    |                        |  |
| Schůzka 📕 Uskute                                         | čněná schůzka - po tele | fonu 📕 Mailing 📕 Domluvená schůzka |                        |  |

# 1.13 Calendar

Může sloužit pro změnu aktuálního data uživatele

# 1.13.1 Hidden položky

| Parametr | Hodnota | Popis |
|----------|---------|-------|
|----------|---------|-------|

| Widget     | CALENDAR   | Určuje zobrazení komponenty                                            |
|------------|------------|------------------------------------------------------------------------|
| DetailURL  | URLDET     | Název datového pole z view, ve kterém je URL pro detail. Na detail se  |
|            |            | prejue klikhutim na datum v kalehuan                                   |
| SelectDate | DTNAVSTEVY | Název datového pole z view, ve kterém je datum, které se má zvýraznit. |
| view       |            | Datový zdroj                                                           |
|            |            | Datový zdroj musí obsahovat následující pole:                          |
|            |            | value – datum které se má zvýraznit. Např. datum uživatele             |
|            |            | '%UP_Kod_Uziv%' as UP_Kod_Uziv                                         |
|            |            | '%UP_appName%' as UP_appName                                           |
|            |            |                                                                        |

#### 1.13.2 Příklady

```
<form method="POST" name="CALENDAR">
```

```
<input type="hidden" name="Widget" value="CALENDAR">
```

```
<input type="hidden" name="DetailURL" value="URLDET">
```

```
<input type="hidden" name="SelectDate" value="DTNAVSTEVY">
```

```
<input type="hidden" name="VIEW" value="select
```

```
convert(varchar(30),ISNULL(DTESO_GETDATE,Getdate()),126) AS value,
'%UP_Kod_Uziv%' as UP_Kod_Uziv, '%UP_appName%' as UP_appName,
```

```
dbo.HashURL('esoform.asp?tpage=nastaveni/ESOSetDate.idc&Requery=1',
    '%UP Kod Uziv%', '%UP appName%') AS URLDET,
```

convert(varchar(30), navstevy.DTNAVSTEVY, 126) as DTNAVSTEVY

```
from uzivatel
```

```
outer apply (select '2017.06.16' DTNAVSTEVY union all select '2017.06.19' DTNAVSTEVY) navstevy
```

```
where iduzivatel = %idloguser%">
```

</form>

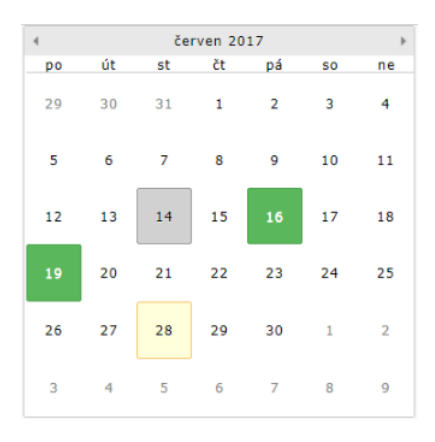

Zeleně zobrazeny data návštěvy, šedě datum uživatele a žlutě aktuální datum.

# 1.14 Buttonhref

Použije se všude tam kde je potřeba vygenerovat hyperlink ve stylu tlačítka dynamicky přes SQL.

# 1.14.1 Hidden položky

| Parametr | Hodnota    | Popis                                                                                                    |
|----------|------------|----------------------------------------------------------------------------------------------------|
| Widget   | BUTTONHREF | Určuje zobrazení komponenty                                                                                                    |
| Class    | success    | barevné schéma tlačítka (možnosti- success, danger, warning, primary, info, inverse)                                                      |
| View     |            | Datový zdroj<br>Datový zdroj musí obsahovat následující pole:<br>URLDET – url pro které se tlačítko vygeneruje.<br>Label – popis tlačítka |

# 1.14.2 Příklady

<form method="POST" name="NExt">

<input type="hidden" name="Widget" value="BUTTONHREF">

<input type="hidden" name="class" value="success">

<input type="hidden" name="VIEW" value="select

```
dbo.HashURL('esoform.asp?Tpage=prodej/favhlav.HTM&IDHDOK=%IDHDOK%&Requery=1
', '%UP_Kod_Uziv%' , '%UP_appName%' ) AS URLDET, 'Uložit - Pokračovat' as
label">
```

</form>

## Uložit - pokračovat

# 1.15 Hromadný widget

Pokud nechcete ve stránce samostatnou formu pro každý widget a datový zdroj můžete zpracovat jedním SQL dotazem, lze některé spojit do jedné formy. Potřebné parametry se předávají v datovém zdroji. Podporovány jsou: TILE, TILE1, TILESMALL, TILESMALL1 RATING, GAUGE, BARGAUGE.

## 1.15.1 Hidden položky

| Parametr | Hodnota | Popis                                                                                                    |
|----------|---------|----------------------------------------------------------------------------------------------------|
| Widget   | MULTI   | Určuje zobrazení komponenty                                                                                                    |
| View     |         | Datový zdroj                                                                                                    |
|          |         | Datový zdroj musí obsahovat následující pole s parametry pro jednotlivé<br>widgety. Pokud parametr widget nepodporuje, nechá se nevyplněný.<br>Součástí zdroje musí být id DIV elementu do kterého bude widget<br>vykreslen. |
|          |         | widgetid – ID elementu DIV do kterého bude widget vykreslen.                                                                                                    |

# 1.15.2 Příklady

<form method="POST" name="MULTI1">

<input type="hidden" name="Widget" value="MULTI"> <input type="hidden" name="VIEW" value=" select 'TILE' as widget, 'TILE' as widgetid, '76' as value,'%' as title,'Plnění plánu' as description, 'base' as color, '' as icon, null as count, '' as min, '' as max, '300' as width union all select 'TILE1' as widget, 'TILE1' as widgetid, '76' as value, '' as title,'' as description, 'yellow' as color, '' as icon, null as count, '' as min, '' as max, '300' as width union all select 'RATING' as widget, 'RATING' as widgetid, '4' as value, '' as title, '' as description, '' as color, '' as icon, '6' as count, '' as min, '' as max, '' as width union all select 'GAUGE' as widget, 'GAUGE' as widgetid, '76' as value, 'Plnění plánu %' as title, '' as description, '' as color, '' as icon, '6' as count, '-10' as min, '110' as max, '200' as width union all select 'TILESMALL' as widget, 'TILESMALLA' as widgetid, '76' as value, 'Plnění plánu %' as title, '' as description, 'red' as color, '' as icon, '6' as count, '-10' as min, '200' as max, '200' as width union all select 'TILESMALL' as widget, 'TILESMALLB' as widgetid, '76' as value, 'Plnění plánu %' as title, 'test' as description, 'red' as color, 'money' as icon, '6' as count, '-10' as min, '110' as max, '200' as width union all select 'TILESMALL1' as widget, 'TILESMALL1A' as widgetid, '76 %' as value, 'Plnění plánu %' as title, '' as description, 'red' as color, '' as icon, '6' as count, '-10' as min, '110' as max, '200' as width union select 'TILESMALL1' as widget, 'TILESMALL1B' as widgetid, '76 %' as value, 'Plnění plánu %' as title, 'test' as description, 'red' as color, 'money' as icon, '6' as count, '-10' as min, '110' as max, '200' as width "> </form> > <div id="TILE"></div> </+d> <div id="TILE1"></div> <t.r> <div id="GAUGE"></div> <div id="RATING"></div> <div id="TILESMALLA"></div></div> </t.d><div id="TILESMALLB"></div> <div id="TILESMALL1A"></div> </t.d><div id="TILESMALL1B"></div>

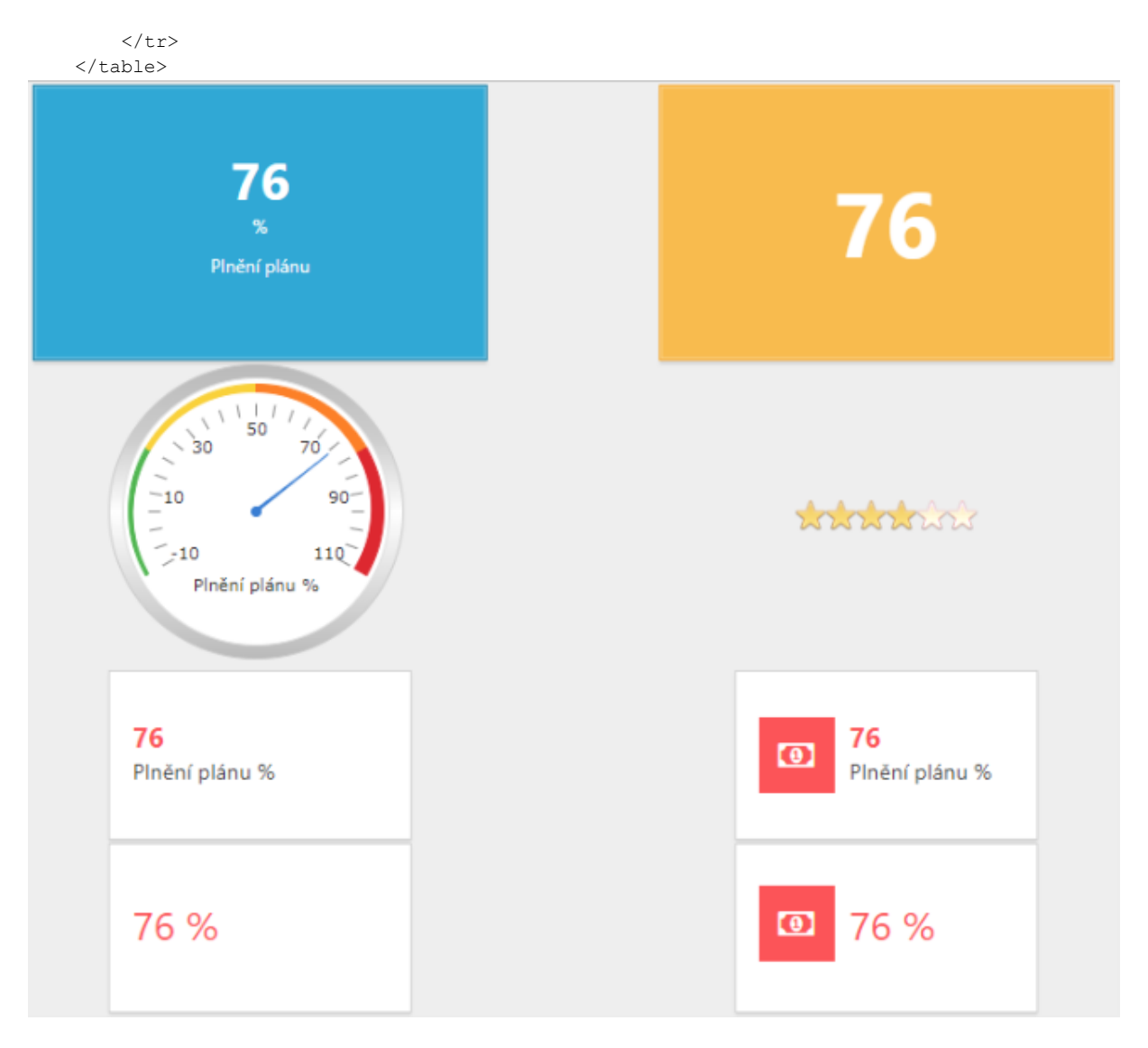

# 1.16 Docking

Doking představuje interaktivní plochu, ve které jsou widgety reprezentovány samostatnými okny. Tyto okna lze na plochu umisťovat do dokovacích zón. Po přeskládání obsahu je tento stav uložen v cookies, takže po znovunačtení jsou okna tak jak byly naposledy umístěny. Vhledem k tomu, že cookie je pojmenována po id prvku, je třeba v rámci aplikace pojmenovávat jednotlivé elementy různě. Widget není samostatná forma, ale jen struktura stránky. Předpokládá se, že do plochy vkládáme ostatní widgety.

# 1.16.1 Struktura stránky

Stránka se skládá s divu, který určuje plochu a má parametry widget-eso9-docking="1" a id="název plochy". Uvnitř divu jsou další dva divy, které definují počet sloupců (v příkladu dva). A do těchto divů se následně umisťují formy jednotlivých widgetů.

## 1.16.2 Příklady

#### 1.16.2.1 S multi widgetem

```
<div id="docking" widget-eso9-docking="1" style="width:800px;">
        <form method="POST" name="MULTI1">
            <input type="hidden" name="Widget" value="MULTI">
            <input type="hidden" name="VIEW" value="
        select 'TILE' as widget, 'TILE' as widgetid, '76' as value,'%' as title,'Plnění plánu'
as description, 'base' as color, '' as icon, null as count, '' as min, '' as max, '300' as
width
        union all
        select 'TILE1' as widget, 'TILE1' as widgetid, '76' as value, '' as title,'' as
description, 'yellow' as color, '' as icon, null as count, '' as min, '' as max, '300' as
width
       union all
        select 'TILESMALL' as widget, 'TILESMALLA' as widgetid, '76' as value, 'Plnění plánu
%' as title, '' as description, 'red' as color, '' as icon, '6' as count, '-10' as min,
'200' as max, '200' as width
       union all
        select 'TILESMALL' as widget, 'TILESMALLB' as widgetid, '76' as value, 'Plnění plánu
%' as title, 'test' as description, 'red' as color, 'money' as icon, '6' as count, '-10' as
min, '110' as max, '200' as width
       union all
       select 'TILESMALL1' as widget, 'TILESMALL1A' as widgetid, '76 %' as value, 'Plnění
plánu %' as title, '' as description, 'red' as color, '' as icon, '6' as count, '-10' as
min, '110' as max, '200' as width
        union
        select 'TILESMALL1' as widget, 'TILESMALL1B' as widgetid, '76 %' as value, 'Plnění
plánu %' as title, 'test' as description, 'red' as color, 'money' as icon, '6' as count, '-
10' as min, '110' as max, '200' as width
       ">
        </form>
        <div>
            <div id="TILE"></div>
            <div id="TILE1"></div>
        </div>
        <div>
            <div id="TILESMALLA"></div>
            <div id="TILESMALLB"></div>
        </div>
        <div>
            <div id="TILESMALL1A"></div>
           <div id="TILESMALL1B"></div>
        </div>
    </div>
```

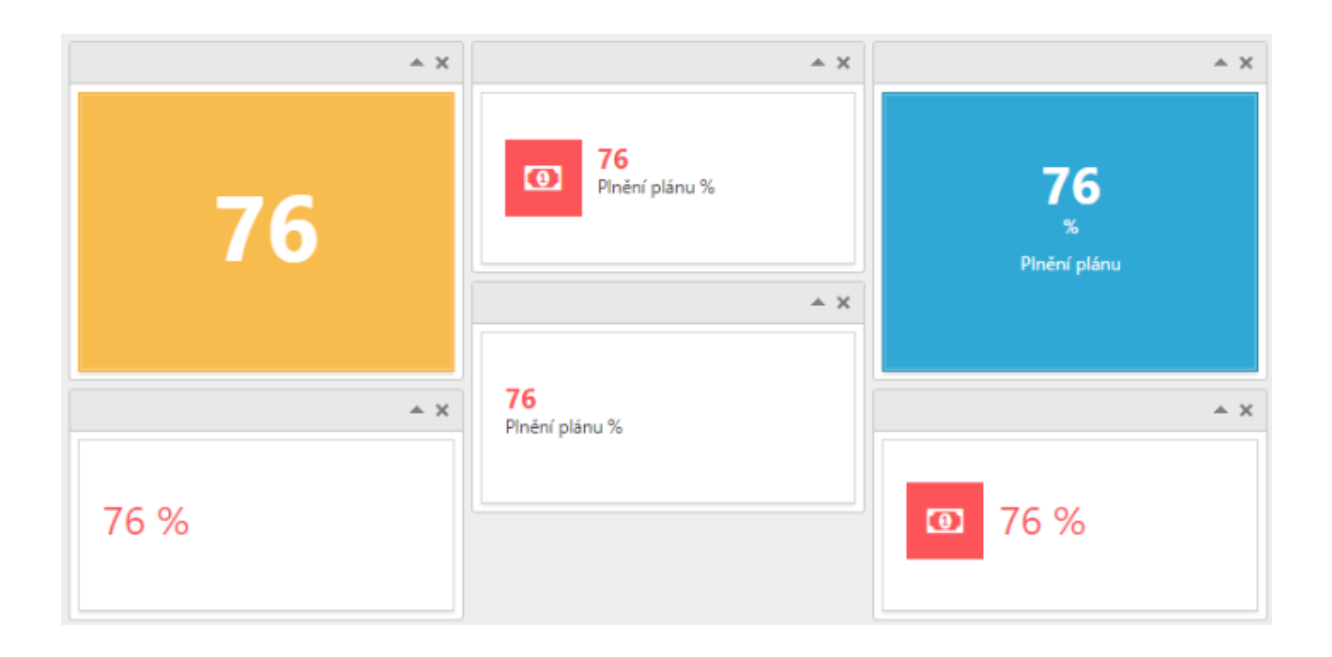

# 2. Dashbordy – definice v aplikaci

Jedná se o stejné dashbordy jako v předchozí kapitole, jen se neprovádí definice jednotlivých widgetů v HTML předloze, ale definice je uložená v databázi podobně jako sestavy. K definici slouží činnosti "9.13 Definice Dashbordů" kde se definují jednotlivé widgety a dashbordy samostatně. Platí, že jeden widget může být zobrazený v několika různých dashbordech a lze definovat parametry zobrazení pro každý dashbord samostatně. Součástí verze jsou ukázkové příklady, jak je možné s widgety a dashbordy pracovat. Tyto jsou označeny jako "ESO9Start" a synchronizují se do klientské aplikace při instalaci verze. Pokud dojde k úpravě tohoto widgetu/dashbordu uživatelem v aplikaci, označí se jako ESO9Profi a při další instalaci verze se již neaktualizuje dle ESO9Start. Analogicky podobné jako aktualizace sestav.

Následné zapojení do aplikace je následující. Pro každý dashbord, nebo widget, který chci v aplikaci zobrazit je třeba připravit HTML předlohu, do které se vloží jedna forma s následujícími parametry:

#### Widget= DASHBOARD (DASHWIDGET)

View= Doplní se kód Dashbordu. Procedura spDASHBOARD\_Data (spDASHWIDGET\_Data) zajišťuje sestavení dat automaticky.

#### Př. Dashbord

#### Př. Widget

# 2.1 Překlady widgetů

Jednotlivé hodnoty widgetů je možné překládat dle jazyka aplikace nebo uživatele. Jelikož není nutné překládat vše, byly vybrány parametry, které se řídí zvoleným jazykem. Týká se parametrů TITLE, DESCRIPTION, DESCRIPTION2, DESCRIPTION3, VALUE, VALUE2, VALUE3, TITLEAXIS, YAXIS1LABEL, YAXIS2LABEL, YAXIS3LABEL, YAXIS4LABEL.

Překlad probíhá na základě definice slovníku skupinou "Dashboard" a do datového zdroje Dashbordu nebo Widgetu je nutné přidat parametr UP\_Language. Ve výše uvedených příkladech je již uvedeno.